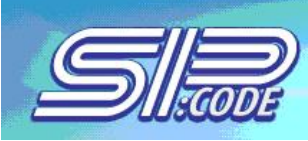

# Descritivo de configuração: Linksys PAP2-NA PAP2T-NA

# Configurando o Adaptador de Telefone na interface WEB para conexões de IP dinâmico (DHCP):

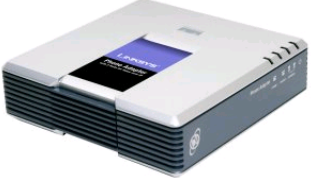

Abaixo segue informações com os passos a serem tomados, bem como os campos a serem preenchidos na interface web do Adaptador de Telefone pelo usuário para a autenticação do Adaptador de Telefone.

Certifique-se de que todos os passos sejam seguidos corretamente.

1 - Certifique-se de que o aparelho encontra-se devidamente conectado à energia elétrica, à rede e ao telefone.

2 - Retire o telefone do gancho e disque 4 vezes asterisco (\*\*\*\*). O telefone entrará no menu de configurações da PAP.

3 - Dentro deste menu, digite 110 e # (cerquilha). Será informado o número IP da PAP em inglês, um número por vez. O número IP é separado por pontos (Ex: 192.168.1.11), portanto, a PAP informará o ponto (em inglês: DOT) que separará cada grupo de números (Ex: 192[onenine two] DOT 168[one six eight] DOT 1[one] DOT 11[one one]). Anote o número e digite-o no seu browser (Internet Explorer, Natscape, Fire Fox...). Certifique-se de ter anotado o número corretamente.

4 - O browser irá abrir a interface web da PAP para configuração.

5 - À direita da página de interface web, você encontrará um link: Admin Login. Dê um clique nele.

6 - Logo após, no meio da tela você encontrará mais um link: (switch to advanced view). Dê um clique nele.

7 - Agora, os seguintes campos deverão ser configurados como segue a lista abaixo, que identifica cada menu onde deverão ser feitos os ajustes.

8 – Clique em Line 1 ou Line 2 conforme figura abaixo:

| LINKSYS<br>A Division of Cisco Systems, Inc. |                                              |        |     |              |               |            |        |        | Firmware | Version: 3.1.15(LS) |
|----------------------------------------------|----------------------------------------------|--------|-----|--------------|---------------|------------|--------|--------|----------|---------------------|
|                                              | Phone Adapter with 2 Ports for Voice-Over-IP |        |     |              |               |            |        |        |          | PAP2                |
| Voice                                        | Info                                         | System | SIP | Provisioning | Regional (Lin | e 1 Line 2 | User 1 | User 2 |          |                     |
|                                              | Advanced View (switch to basic view)         |        |     |              |               |            |        |        |          | Liser Login         |

Destro do Menu Line 1, preencha os campos conforme descrito abaixo:

Proxy= endereço do servidor SipCode Ex.(ser.sipcode.com.br)Register Expires= 600Display Name= Nome de Usuário (SipCode + Ramal)User ID= Usuário (seu ramal SipCode)Password= Senha (senha do seu ramal SipCode)Auth ID= Usuário (seu ramal SipCode)Use Auth ID= yesPreferred Codec= G711u

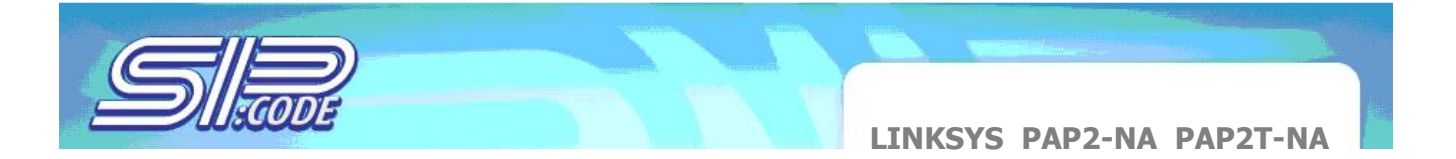

Agora, depois de ter feito todas as novas configurações, clique no botão Save Settings no final da tela (parte de baixo) e espere alguns segundos até que a tela seja novamente atualizada.

| Proxy and Registration             |                          |          |                                       |                             |                                            |          |          |       |
|------------------------------------|--------------------------|----------|---------------------------------------|-----------------------------|--------------------------------------------|----------|----------|-------|
|                                    | Proxy:                   |          |                                       | Use Outbound Proxy:         | no                                         | •        |          |       |
|                                    | Outbound Proxy:          |          |                                       | Use OB Proxy In<br>Dialog:  | yes                                        | •        |          |       |
|                                    | Register:                | yes      | •                                     | Make Call Without Reg:      | no                                         | •        |          |       |
|                                    | Register Expires:)       | 300      |                                       | Ans Call Without Reg:       | no                                         | •        |          |       |
|                                    | Use DNS SRV:             | no       | •                                     | DNS SRV Auto Prefix:        | no                                         | •        |          |       |
|                                    | Proxy Fallback Intvl:    | 3600     |                                       | Proxy Redundancy<br>Method: | Norm                                       | nal 💌    |          |       |
|                                    | Voice Mail Server:       |          |                                       | Mailbox Subscribe           | 2147                                       | 483647   |          |       |
| Subscriber Information             |                          | -        |                                       | Expires.                    |                                            |          |          |       |
|                                    | Display Name:            |          |                                       | Oser D:                     |                                            |          |          |       |
|                                    | Password                 | <u> </u> |                                       | Use Auth ID:                | I<br>I I I I I I I I I I I I I I I I I I I | _        |          |       |
|                                    | Auth ID:                 | -        |                                       | Coor ratin D.               | yes                                        | •        |          |       |
|                                    | Mini Certificate:        | -        |                                       |                             | 7                                          |          |          |       |
|                                    | SDTD Drivate Keyr        | -        |                                       |                             | -                                          |          |          |       |
| Audio Configuration                | onth Hindle Roy.         |          |                                       |                             |                                            |          |          |       |
| Audio Configuration                | (Professed Contras)      | 0711     |                                       | Olivera Over Frankley       |                                            | -        |          |       |
|                                    | Hea Prof Codec.          | G/I      |                                       | Silence Supp Enable.        | no                                         | <u> </u> |          |       |
|                                    | G729a Enable:            | Noo      |                                       | Silence Threshold.          | mean                                       |          |          |       |
|                                    | Grzou Enable.            | lives    | -                                     | Echo Canc Adapt             | l yes                                      | -        |          |       |
|                                    | G723 Enable:             | yes      | <b>-</b>                              | Enable:                     | yes                                        | ▼        |          |       |
|                                    | G726-16 Enable:          | yes      | •                                     | Echo Supp Enable:           | yes                                        | •        |          |       |
|                                    | G726-24 Enable:          | yes      | •                                     | FAX CED Detect<br>Enable:   | yes                                        | •        |          |       |
|                                    | G726-32 Enable:          | yes      | <b>-</b>                              | FAX CNG Detect<br>Enable:   | yes                                        | •        |          |       |
|                                    | G726-40 Enable:          | yes      | •                                     | FAX Passthru Codec:         | G711                                       | 1u 💌     |          |       |
|                                    | DTMF Process INFO:       | yes      | •                                     | FAX Codec<br>Symmetric:     | yes                                        | •        |          |       |
|                                    | DTMF Process AVT:        | yes      | •                                     | FAX Passthru Method:        | NSE                                        | •        |          |       |
|                                    | DTMF Tx Method:          | Auto     | •                                     | FAX Process NSE:            | yes                                        | -        |          |       |
|                                    | Hook Flash Tx Method:    | None     | • •                                   | FAX Disable ECAN:           | no                                         | •        |          |       |
|                                    | Release Unused<br>Codec: | yes      | •                                     |                             |                                            |          |          |       |
| Dial Plan                          |                          |          |                                       |                             |                                            |          |          |       |
|                                    | Dial Plan:               | ("xx [3  | 3469]11 0 00 [2-9 <b>]</b> xxxxxx 1xx | ox[2-9]xxxxxxxS0)xxxxxxx    | ×                                          |          |          |       |
|                                    | Enable IP Dialing:       | no       | •                                     | Emergency Number:           |                                            |          |          |       |
| FXS Port Polarity<br>Configuration |                          |          |                                       |                             |                                            |          |          |       |
|                                    | Idle Polarity:           | Forw     | ard 💌                                 | Caller Conn Polarity:       | Forw                                       | ard 💌    |          |       |
|                                    | Callee Conn Polarity:    | Forw     | ard 💌                                 |                             |                                            |          |          |       |
|                                    |                          |          | _                                     |                             |                                            |          | Cisco Sy | STEMS |
|                                    |                          | _        | 0.0                                   | 0 10                        |                                            |          |          | . dlu |
|                                    |                          |          | Save Settings                         | Cancel Setting              | S                                          |          |          |       |

Pronto, o seu adaptador PAP2-NA já está devidamente configurado no nosso sistema!

Caso tenha necessidade de configurar um IP Fixo no equipamento através do Menu Interativo, siga os próximos passos:

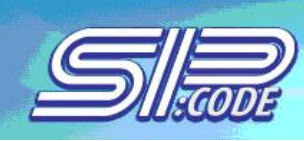

# Acessando o menu interativo de resposta de voz

1. Use um telefone conectado à porta PHONE 1 ou PHONE 2 do Adaptador de Telefone.

2. Pressione \*\*\*\* (ou seja, pressione a tecla estrela quatro vezes).

3. Espere até que você ouça "Configuration menu. Please enter option followed by the #(pound) key or hang up to exit." ("Menu de configuração. Entre por favor com a opção seguida pela tecla # ou coloque o telefone no gancho para sair")

4. Consulte a tabela a seguir que alista ações, comandos, escolhas do menu, e descrições. Depois que você selecionou uma opção, pressione a tecla #. Para sair do menu, coloque o telefone no gancho.

# Usando o Menu Interativo de Resposta de Voz

Durante a entrada de um valor, tal como um endereço de IP, você pode sair (desligar) sem incorporar nenhuma mudança.

Pressione a tecla \* (estrela) duas vezes dentro da metade de um segundo. Se não, \* será tratado como um ponto decimal ou um ponto. Após ter entrado com um valor, tal como um endereço de IP, pressione a tecla # para indicar que você terminou sua seleção (configuração).

- a) Para salvar o a nova configuração, pressione 1.
- b) Para rever a nova configuração, pressione 2.
- c) Para salvar novamente a nova configuração, pressione 3.
- d) Para cancelar sua entrada e retornar ao menu principal, pressione \* (estrela).

Por exemplo, para entrar com o IP 191,168,1,105 pelo teclado do telefone, pressione estas teclas: 191 \*168 \*1 \*105.

Pressione a tecla # para indicar que você terminou de entrar com o endereço de IP, e então pressione 1 para conservar o IP ADDRESS. Para cancelar sua entrada dos valores e retornar ao menu principal, pressione \* (estrela).

Se o menu ficar inativo por mais de um minuto, o tempo do Adaptador de Telefone irá se esgotar. Você necessitará entrar novamente no menu digitando \*\*\*\*.

Os ajustes que você tiver salvado terão efeito do efeito somente depois que você colocar o telefone no gancho. O Adaptador de telefone pode recarregar (reiniciar) neste tempo.

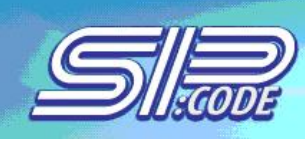

LINKSYS PAP2-NA PAP2T-NA

# Menu Interativo de resposta de voz

Ação Comandos (pressione estas teclas no telefone)

# Entrar no Menu Interativo

\*\*\*\* Use este comando para entrar no Menu Interativo de Resposta de Voz. Não pressione nenhuma outra tecla até que você ouça "Configuration" menu. Please enter option followed by the # (pound) key or hang up to exit." ("menu configuração. Entre, por favor, com a opção, seguida pela tecla # ou coloque o telefone no gancho para sair.")

# **Checar DHCP**

**100** Use este comando para verificar se o DHCP está habilitado ou desabilitado. Se habilitado, ao Adaptador de Telefone será atribuído um endereço de IP automaticamente, através do seu roteador ou gateway da rede. Se desabilitado, então o Adaptador de Telefone usará um endereço de IP estático.

#### Habilitar/Desabilitar DHCP

**101** Digite 1 para habilitar ou 0 para desabilitar Habilita ou desabilita a característica de DHCP do Adaptador de Telefone. Se seu roteador da rede atribuir endereços do IP, digite 1. Se não, digite 0.

#### Checar endereço de IP

110 Você irá ouvir o endereço de IP atual do Adaptador de Telefone.

# Configurar endereço de IP estático

111 Entre com o endereço de IP usando números no teclado do telefone. Use a tecla \* (estrela) para entrar com um ponto decimal. Para configurar um endereço de IP estático, a característica de DHCP deve ser desabilitada (disabled). Se a característica de DHCP estiver habilitada(enabled), então você irá ouvir "Invalid Option" ("opção inválida"), se você tentar configurar um endereço de IP estático.

#### Verificar a máscara da rede (ou subnet mask)

120 Você ouvirá a máscara atual da rede do Adaptador do Telefone.

# Configurar a máscara da rede (ou subnet mask)

121 Entre com a Para configurar a máscara da rede, a a máscara da rede (ou o subnet mask) máscara da rede usando números no teclado do telefone. Use a tecla \* (estrela) para entrar com um ponto decimal. Característica de DHCP deve ser desabilitada (disabled). Se a característica de DHCP estiver habilitada (enabled), então você irá ouvir "Invalid Option" ("opção inválida"), se você tentar configurar a máscara da rede.

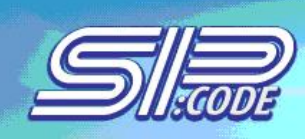

# Verificar o endereço IP estático do gateway

130 Você ouvirá o endereço de IP atual do gateway do Adaptador de Telefone.

# Configurar o Endereço IP estático do gateway

131 Entre com o endereço de IP usando números no teclado do telefone. Use a tecla \*(estrela) para entrar com um ponto decimal. Para configurar um endereço de IP estático do gateway, a característica de DHCP deve ser desabilitada (disabled). Se a característica de DHCP for habilitada (enabled), então você irá ouvir "Invalid Option" ("opção inválida"), se você tentar configurar um endereço de IP estático da gateway.

#### Verificar o endereço MAC

140 Você ouvirá o endereço MAC do Adaptador de Telefone no formato hexadecimal da string.

# Verificar a versão dos Firmware

150 Você ouvirá o número de versão do firmware instalado atualmente no Adaptador de Telefone.

#### Habilitar/desabilitar a Webbased utility do Adaptador de Telefone

**7932** Digite 1 para habilitar ou 0 para desabilitar. Esta característica é protegida por uma senha disponível somente no seu provedor de serviço de telefone via internet (a Web-basd utility fica desabilitada por configuração padrão porque você não necessitará usá-la, a menos que instruído para fazê-lo por seu provedor de serviço. Se tiver provido de uma senha, consulte a seguinte seção: "Entering a Password." ("incorporando uma senha.")

## **Reiniciar manualmente**

**732668** Depois que você ouvir "Option successful," ("opção bem sucedida"), coloque o telefone no gancho. O Adaptador de Telefone irá reiniciar automaticamente.

# Configuração de fábrica

**73738** Digite 1 para confirmar ou \* (estrela) para cancelar. Esta característica pode estar protegida por uma senha disponível somente pelo seu provedor de serviço de telefone via internet. (você não necessitará reiniciar o Adaptador de Telefone para configurar o padrão de fábrica a menos que instruído para fazer assim por seu provedor de serviço.). Se você tiver provido de uma senha, consulte à seguinte seção: "Entering a Password." ("incorporando uma senha."). Depois que você entrou com sua senha, o Adaptador de Telefone pedirá a confirmação. Após a confirmação, você irá ouvir "Option successful." ("opção bem sucedida."). Coloque o telefone no gancho. O adaptador do telefone irá reiniciar e todas as configurações serão restauradas aos seus padrões de fábrica.

Equipe SipCodeLabs Central de apoio técnico e suporte